## Einrichten der Obi-Steckdose als CuxD Device

| CCU-Firmware: 2.31.25                                                                                                    | In CuxD muss ein SystemDevice angelegt werden.                                                                                                    |
|----------------------------------------------------------------------------------------------------|----------------------------------------------------------------------------------------------------|
| Status     Terminal     Setup     Info     Geräte       CUxD-Geräte verwalten     Open                                                                                                    | Findet sich in der GeräteTyp Auswahlliste ganz oben<br>unter SONSTIGES – SYSTEM (28).                                                                                                    |
| Aktueller Status:   CUxD Gerätetyp: (28) System   Funktion: Exec   Funktion: interiment   Seriennummer: interiment   Interiment   Geräte-   Icon: interiment   Control: Scheller   Gerät auf CCU erzeugen 1     Gerät von CCU löschen 1 | Wählt dann anschließend die Felder so aus, wie links<br>auf dme Bild zu erkennen.<br>Den Namen könnt ihr leer lassen, den generiert CuxD<br>automatisch, damit die Steckdose dann allerdings<br>keine Homematic Typbezeichnung verpasst bekommt,<br>ist es besser hier einen Namen zu vergeben, der<br>eindeutig ist.<br>Am Schluss <b>Gerät auf der CCU erzeugen</b> klicken. |
| CCU-Firmware: 2.31.25 UX-DICINON Version 2.0.0                                                                                                    | Nun sollte das neue Device in der Liste auftauchen.                                                                                                    |
| Status     Terminal     Setup     Info     Geräte       CUxD-Geräte verwalten       Open                                                                                                    |                                                                                                    |
| CUxD Gerätetyp: (28) System                                                                                                    |                                                                                                    |
| Funktion: Exec   Seriennummer: 2   (numerisch max. 3 Stellen)   Name:   (leer = wird autom. generiert)   Geräte-   Icon:   Fernbedienung 19 Tasten   Control:   Taster                                                                  |                                                                                                    |
| Gerät auf CCU erzeugen ! Gerät von CCU löschen ! Gerät bearbeiten                                                                                                    |                                                                                                    |

|                                                                                                    | Übernehmt nun aus dem <b>Geräte-Posteingang</b> , der                                                                                                    |                                                                                                    |  |  |  |  |  |  |  |
|----------------------------------------------------------------------------------------------------|----------------------------------------------------------------------------------------------------|----------------------------------------------------------------------------------------------------|--|--|--|--|--|--|--|
| Name Typenbe-<br>zeichnung Bild Bez                                                                                                    | eichnung Seriennummer Interfac                                                                                                    | WebUI                                                                                                    |  |  |  |  |  |  |  |
| Obi-Steckdose HM-LC-Sw1-PI Funk-Schaltaktor 1-fach, Zv                                                                                                    | wischenstecker CUX2801001 CUXD                                                                                                    | das CuxD Device und geht dann in die Geräteliste.                                                                                                    |  |  |  |  |  |  |  |
| Geräteparameter                                                                                                    | vergeben habt in der Liste auftauchen.                                                                                                    |                                                                                                    |  |  |  |  |  |  |  |
| Parameter                                                                                                    | Hier klickt ihr bitte dann auf Einstellen und macht 1                                                                                                    |                                                                                                    |  |  |  |  |  |  |  |
| CHANNELS         1         (1-16)           UNREACH         0         (-1-127)                                                                                                    | CHANNELS stellt ihr bitte auf 1.                                                                                                    |                                                                                                    |  |  |  |  |  |  |  |
| STICKY_UNREACH  PARAM1                                                                                                    | Anschließend mit OK übernehmen.                                                                                                    |                                                                                                    |  |  |  |  |  |  |  |
| PARAM2 PARAM3                                                                                                    | Mehr braucht es fast nicht mehr                                                                                                    |                                                                                                    |  |  |  |  |  |  |  |
| Jetzt braucht ihr noch folgende Infos zum weitermachen :<br>WLAN IP Adresse der Steckdose !<br>CuxD Device Nummer (Standard bei der 1. Steckdose ist : CUX2801001), der Kanal sollte 1 sein, daher benutzt ihr für das Script dann CUX2801001:1 |                                                                                                    |                                                                                                    |  |  |  |  |  |  |  |
| Skript testen Eingabe: WriteLine("Hallo Welt!"); Ausgabe:                                                                                                    | Öffne nun in der WebUI Prog<br>Dort Script testen und das Fe<br>Das WriteLine kann wegge<br>Gebt nun bei Eingabe folgend<br>dom.GetObject("CUxD.CUX<br>'http://192.XXX.XXX.XX/OF<br>dom.GetObject("CUxD.CUX<br>'http://192.XXX.XXX./OF<br>Ihr müsst die 192.XXX.XXX/OF<br>Ihr müsst die 192.XXX.XXX/OF<br>ScudX Device Nummer, wenn<br>Nun klickt ihr auf Ausführen.<br>Dieser Vorgang ist nur einma<br>Bitte kontrolliert die korrekte<br>Manchmal werden die – Zeic | gramme & Zentralenverknüpfung.<br>enster öffnet sich.<br>Höscht werden, daß braucht man nicht ©<br>des Script ein :<br>(2801001:1.CMD_SETS").State("wget -q -O -<br>F"");<br>(2801001:1.CMD_SETL").State("wget -q -O -<br>V"");<br>(XX mit der Steckdosen IP Adresse ersetzen und ggf. auch die<br>es nicht das 1. Gerät ist.<br>alig erforderlich, denn es setzt im CuxD die erforderlichen Variablen.<br>Übernahme des Codes in den Geräteeinstellungen.<br>hen nicht richtig codiert und der Code funktioniert dann nicht. |  |  |  |  |  |  |  |

|                                                                           | Admin     Alarnmeldungen (0)       Startseite > Status und Bedienung > Geräte     Servicemeldungen (5) |          |    |                     |        |        |                    |     | So sieht die Steckdose dann in der Geräteübersicht aus. |  |                                                                                                    |
|---------------------------------------------------------------------------|----------------------------------------------------------------------------------------------------|----------|----|---------------------|--------|--------|--------------------|-----|---------------------------------------------------------|--|----------------------------------------------------------------------------------------------------|
| Startseite Status und Bedienung Programme und Verknüpfungen Einstellungen |                                                                                                    |          |    |                     |        |        | Einstellung        | jen | Hier kann man jetzt Ein- oder Ausschalten.              |  |                                                                                                    |
|                                                                           |                                                                                                    |          | ^  |                     |        |        |                    |     |                                                         |  | Damit der richtige Status auch in die CCU übertragen werden, dann müssi                                                            |
|                                                                           | ,                                                                                                    |          |    | Name                | Raum   | Gewerk | Letzte<br>Änderung |     | Control                                                 |  | ini in dei Webobeniache dei Steckdose noch die Cuxb Daten eingeben.                                                                |
|                                                                           |                                                                                                    | ~        | L. | Filter              | Filter | Filter |                    |     |                                                         |  | Bitte in der Weboberfläche der Steckdose noch die passende CCU-IP,<br>den richtigen cuxD Device Namen und die Aktivierung von cuxD |
|                                                                           | F<br>O                                                                                                 |          | L  | Obi-<br>Steckdose:1 |        | Licht  |                    | Aus | Ein                                                     |  | eintragen.                                                                                                    |
|                                                                           |                                                                                                    | <u> </u> | L  | Schaltaktor         |        |        |                    |     |                                                         |  | Beispiel :                                                                                                    |
|                                                                           | ŀ                                                                                                    | 199      | Ľ  |                     |        |        |                    |     |                                                         |  | http://IP_DER-STECKDOSE/CCU?ip=123.123.123.123<br>http://IP_DER-STECKDOSE/CCU2cuxdDevice=CUX2801001:1                              |
|                                                                           | 0                                                                                                    |          |    |                     |        |        |                    |     |                                                         |  | http://IP_DER-STECKDOSE/CCU?cuxd=1                                                                                                 |
|                                                                           |                                                                                                    |          |    |                     |        |        |                    |     |                                                         |  |                                                                                                    |
|                                                                           | Obi-Steckdos<br>e                                                                                      |          |    |                     |        |        |                    |     |                                                         |  |                                                                                                    |
|                                                                           |                                                                                                    |          |    |                     |        |        |                    |     |                                                         |  |                                                                                                    |